# Istruzioni per la pubblicazione di eventi

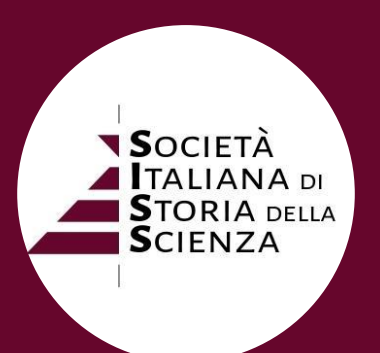

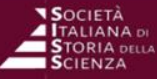

-

23

prova eventi della settimana

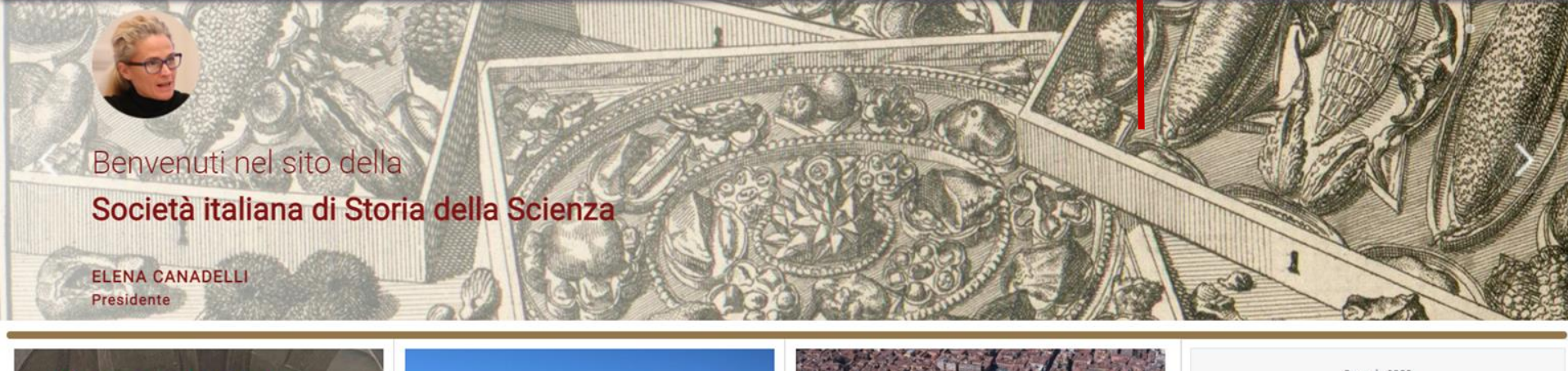

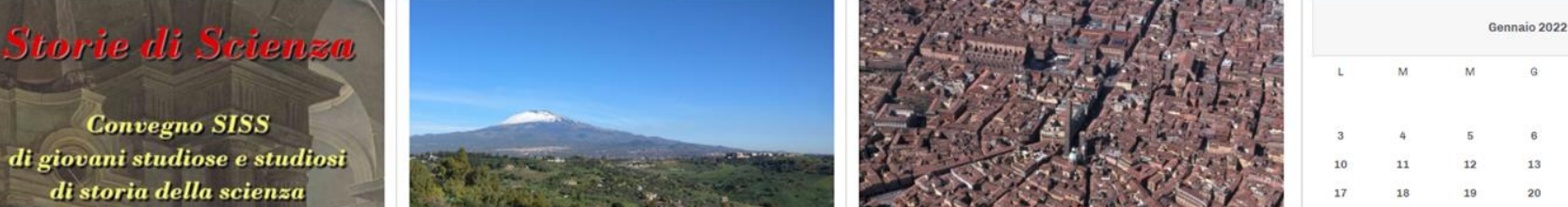

### Accedi all'Area Soci

| Societa<br>Italiana di Soci<br>Storia orla<br>Scienza | ietà ~ | Attività ~       | Pubblicazioni e materiali v | Notizie ~ | Iscriviti | Contatti | Area Soci ~ | Ciao FABIO FRISINO, | prova eventi della settimana | XK |
|-------------------------------------------------------|--------|------------------|-----------------------------|-----------|-----------|----------|-------------|---------------------|------------------------------|----|
|                                                       | >      | Home > Ar        | rea Soci                    |           |           |          |             |                     |                              |    |
|                                                       |        |                  |                             |           |           |          |             |                     |                              |    |
|                                                       | ~      | SALVA E CHIUE    | DI S CANCELLA               |           |           |          |             |                     |                              |    |
|                                                       |        | DATI EVENTO      | CALENDARIO                  |           |           |          |             |                     |                              |    |
|                                                       | [      | Titolo *         |                             |           |           |          |             |                     |                              |    |
|                                                       | (      | Categorie *      |                             |           |           |          |             |                     |                              |    |
|                                                       | (      | Per favore, sele | ziona una categoria         |           | •         | -        |             |                     |                              |    |
|                                                       |        | Descrizione      |                             |           |           |          |             | Ε                   | ditor Preview                |    |
|                                                       |        |                  | 0 0 × 0 6 *                 | -         |           |          |             |                     |                              |    |

### Inserisci i campi obbligatori.

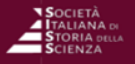

\*\*

|                                     |                        |       |     |   |   |   |        |     |   |   |   |   |     |    |     |   |   |  |   | Edito | r F | review   |
|-------------------------------------|------------------------|-------|-----|---|---|---|--------|-----|---|---|---|---|-----|----|-----|---|---|--|---|-------|-----|----------|
|                                     |                        | 0     | Q   | × | ø | ß |        | щă  | - | - |   |   |     |    |     |   |   |  |   |       |     |          |
| в                                   | I                      | U     |     | = | E | 8 | Font s | ize | ٠ | A | 2 | • | I . | iΞ | • 3 | 3 | - |  |   |       |     |          |
|                                     |                        |       |     |   |   |   |        |     |   |   |   |   |     |    |     |   |   |  |   |       |     |          |
| titolo                              | o del                  | l'eve | nto |   |   | • | -      |     |   |   |   |   |     |    |     |   |   |  |   |       |     |          |
| testo d                             | escrittiv              | 0     |     |   |   |   |        |     |   |   |   |   |     |    |     |   |   |  |   |       |     |          |
|                                     |                        |       |     |   |   |   |        |     |   |   |   |   |     |    |     |   |   |  |   |       |     |          |
|                                     |                        |       |     |   |   |   |        |     |   |   |   |   |     |    |     |   |   |  |   |       |     |          |
|                                     |                        |       |     |   |   |   |        |     |   |   |   |   |     |    |     |   |   |  |   |       |     |          |
|                                     |                        |       |     |   |   |   |        |     |   |   |   |   |     |    |     |   |   |  |   |       |     |          |
|                                     |                        |       |     |   |   |   |        |     |   |   |   |   |     |    |     |   |   |  |   |       |     |          |
| Path: 1                             | 12                     |       |     |   |   |   |        |     |   |   |   |   |     |    |     |   |   |  |   |       | Wor | ds: 4 // |
|                                     |                        |       |     |   |   |   |        |     |   |   |   |   |     |    |     |   |   |  |   |       |     |          |
| Luogo                               |                        |       |     |   |   |   |        |     |   |   |   |   |     |    |     |   |   |  |   |       |     |          |
| Luogo                               |                        |       |     |   |   |   |        |     |   |   |   |   |     |    |     |   |   |  |   |       |     |          |
| Luogo<br>Contai                     | ito                    |       |     |   |   |   |        |     |   |   |   |   |     |    |     |   |   |  |   |       |     |          |
| Luogo<br>Contai<br>Inforn           | ito<br>nazion          | ıi    |     |   |   |   |        |     |   |   |   |   | •   |    |     |   |   |  |   |       |     |          |
| Luogo<br>Contai<br>Inforn<br>aggiur | ito<br>nazion<br>ntive | i     |     |   |   |   |        |     |   |   |   |   | •   |    |     |   |   |  |   |       |     |          |
| uogo<br>Contai<br>nforn<br>Iggiur   | ito<br>nazion<br>ntive | i     |     |   |   |   |        |     |   |   |   |   | •   |    |     |   |   |  | _ |       |     |          |

### Completa gli altri campi.

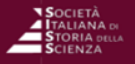

|                                 |                        |       |     |   |   |   |      |      |   |     |   |   |   |    |   |      |   |   |   |  |  | Editor | Prev   | view        |
|---------------------------------|------------------------|-------|-----|---|---|---|------|------|---|-----|---|---|---|----|---|------|---|---|---|--|--|--------|--------|-------------|
|                                 |                        | e     | C   | × | ß | 6 |      | ġ,   | é | 650 | - | + |   |    |   |      |   |   |   |  |  |        |        |             |
| в                               | I                      | Ш     |     | = | E | 8 | Font | size |   | •   | A | 2 | • | Ì≡ | • | i= , | 2 | 3 | - |  |  |        |        |             |
| itol                            | leh c                  | l'eve | nto |   |   |   |      |      |   |     |   |   |   |    |   |      |   |   |   |  |  |        |        |             |
| esto d                          | escrittiv              | 0     | nto |   |   |   |      |      |   |     |   |   |   |    |   |      |   |   |   |  |  |        |        |             |
| 5510 0                          | coontre                | 0     |     |   |   |   |      |      |   |     |   |   |   |    |   |      |   |   |   |  |  |        |        |             |
|                                 |                        |       |     |   |   |   |      |      |   |     |   |   |   |    |   |      |   |   |   |  |  |        |        |             |
|                                 |                        |       |     |   |   |   |      |      |   |     |   |   |   |    |   |      |   |   |   |  |  |        |        |             |
|                                 |                        |       |     |   |   |   |      |      |   |     |   |   |   |    |   |      |   |   |   |  |  |        |        |             |
|                                 |                        |       |     |   |   |   |      |      |   |     |   |   |   |    |   |      |   |   |   |  |  |        |        |             |
| Path: I                         | h2                     |       |     |   |   |   |      |      |   |     |   |   |   |    |   |      |   |   |   |  |  |        |        |             |
|                                 |                        |       |     |   |   |   |      |      |   |     |   |   |   |    |   |      |   |   |   |  |  |        | Words: | 4 /         |
| uogo                            |                        |       |     |   |   |   |      |      |   |     |   |   |   |    |   |      |   |   |   |  |  |        | Words: | 4 //        |
| uogo                            | tto                    |       |     |   |   |   |      |      |   |     |   |   |   |    |   |      |   |   |   |  |  |        | Words: | 4 /         |
| uogo<br>onta                    | tto                    |       |     |   |   |   |      |      |   |     |   |   |   |    |   |      |   |   |   |  |  |        | Words: | :4 <i>h</i> |
| uogo<br>conta<br>nforn          | tto<br>nazion          | ii    |     |   |   |   |      |      |   |     |   |   |   |    |   |      |   |   |   |  |  |        | Words: | 4 //        |
| uogo<br>conta<br>nforn<br>ggiur | tto<br>nazion<br>ntive | i     |     |   |   |   |      |      |   |     |   |   |   |    |   |      |   |   |   |  |  |        | Words: | 4 //        |

# Clicca sull'icona indicata e inserisci l'immagine.

### N.B. L'immagine non deve superare i 400 kB.

| Image Manager Extended |            |                                      |          |         |   |                                         |                                                       | ×                     |
|------------------------|------------|--------------------------------------|----------|---------|---|-----------------------------------------|-------------------------------------------------------|-----------------------|
| Image Advanced Popups  | Responsive |                                      |          |         |   |                                         |                                                       |                       |
| URL                    |            |                                      |          |         |   |                                         |                                                       | *                     |
| Alternate Text         |            |                                      |          |         |   |                                         | orem ipsum dolor sit ame                              | et,                   |
| Dimensions             | × .        | Proportional                         |          |         |   | consetetur sadipso<br>tempor invidunt u | ing elitr, sed diam nonun<br>t labore et dolore magna | ny eirmod<br>aliquyam |
| Alignment              | Not Set    | ÷                                    | Clear    | Not Set |   | erat, sed diam vol                      | iptua.                                                | - 11                  |
| Margin                 | Top Right  | Bottom Left                          | Equalize |         |   |                                         |                                                       | - 11                  |
|                        |            |                                      |          |         |   | New Fol                                 |                                                       | P Help                |
| Folder                 | rs         | $\downarrow_z^A \downarrow_z^A$ Name |          |         |   | Q                                       | Details                                               |                       |
| - 🎓 Home               |            | 🗌 🖬 logo.jpg                         |          |         |   |                                         |                                                       |                       |
|                        |            |                                      | Show 25  | \$      |   |                                         |                                                       |                       |
|                        |            |                                      |          |         |   | × Cancel                                | C Refresh                                             | 🗸 Insert              |
|                        | C          | licca s                              | su "U    | pload   | " |                                         |                                                       |                       |

| Image Manager Extended |                      |                  |                                                                                        |       | ×                                                                                                    |
|------------------------|----------------------|------------------|----------------------------------------------------------------------------------------|-------|----------------------------------------------------------------------------------------------------|
| Image Advanced Popups  | Responsive           |                  |                                                                                        |       |                                                                                                    |
| URL                    | images/soci/73-FABIC | FRISINO/logo.jpg |                                                                                        |       | 1                                                                                                    |
| Alternate Text         | logo                 |                  |                                                                                        |       | Lorem ipsum dolor sit amet.                                                                               |
| Dimensions             | 348 × 344            | Proportional     |                                                                                        |       | consetetur sadipscing elitr, sed diam nonumy eirmod<br>tempor invidunt ut labore et dolore magna aliquyam |
| A<br>Upload            |                      |                  |                                                                                        |       | eise seu ulam tolupida.<br>X                                                                              |
| logo                   |                      |                  |                                                                                        | .jpg  | 30.93 KB 💼 🕺                                                                                              |
|                        |                      | gqi<br>1         | Drop files here<br>i,jpeg.png.apng.gif,webp.avif<br>files up to <b>1024 KB</b> in size |       | 1                                                                                                    |
|                        |                      |                  |                                                                                        |       | Close Q Browse Dupload                                                                                    |
|                        |                      |                  |                                                                                        |       | SCIENZA 14                                                                                                |
|                        |                      |                  | Show 25 \$                                                                             |       |                                                                                                    |
| Trasc                  | cina                 | la tua i<br>"U   | mmagine (<br>pload".                                                                   | e cli | cca su                                                                                                    |

#### Image Manager Extended

| Image Advanced Popups    | Responsive                  |                                                     |          |         |      |                                                                                            |                  |
|--------------------------|-----------------------------|-----------------------------------------------------|----------|---------|------|--------------------------------------------------------------------------------------------|------------------|
| URL                      | images/soci/73-FABIO_FRISIN | IO/logo.jpg                                         |          |         |      | Società<br>Talana ii                                                                       | A                |
| Alternate Text           | logo                        |                                                     |          |         |      | Lorem ipsum dolor sit amet, co                                                             | nsetetur         |
| Dimensions               | 348 × 348 🗸                 | Proportional                                        |          |         |      | sadipscing elitr, sed diam nonumy eirmod te<br>invidunt ut labore et dolore magna aliquyan | empor<br>n erat, |
| Alignment                | Not Set                     | \$                                                  | Clear    | Not Set | \$   | sed diam voluptua.                                                                         | - 11             |
| Margin                   | Top Right                   | Bottom Left                                         | Equalize |         |      |                                                                                            | - 8              |
|                          |                             |                                                     |          |         |      |                                                                                            | -                |
| ☆ / (0 folders, 1 files) |                             |                                                     |          |         |      | New Folder Deload                                                                          | Help             |
| Folder                   | S                           | $\checkmark$ $\downarrow_z^A$ $\downarrow_z^A$ Name |          |         | II 9 | Details                                                                                    |                  |
| - 🏠 Home                 |                             | 🔽 🗟 logo.jpg                                        |          |         |      | logo<br>ing File                                                                           | Ê                |
|                          |                             |                                                     |          |         |      | Size: 30.93 KB                                                                             | Ľ                |
|                          |                             |                                                     |          |         |      | Modified: 03/01/2022, 10:18                                                                | 2                |
|                          |                             |                                                     |          |         |      | Dimensions: 546 x 546                                                                      | $\sim$           |
|                          |                             |                                                     |          |         |      |                                                                                            | ۲                |
|                          |                             |                                                     |          |         |      | SCIENZA                                                                                    | 女                |
|                          |                             |                                                     |          |         |      |                                                                                            |                  |
|                          |                             |                                                     | Show 25  | \$      |      |                                                                                            | +                |
|                          |                             |                                                     |          |         |      | ★ Cancel ♀ Refresh                                                                         | Insert           |
| Luodo                    |                             |                                                     |          |         |      |                                                                                            |                  |

### Clicca su "Insert"

|      |                   |               |       |      |       |        |        |      |                                                                                           | Editor | Previ |
|------|-------------------|---------------|-------|------|-------|--------|--------|------|-------------------------------------------------------------------------------------------|--------|-------|
| 2    |                   | 9             | C     | ×    | (i)   | 6      |        | Щ.   |                                                                                           |        |       |
|      | I                 | U             |       |      | E     | 1      | Font s | size | <b>v</b> A <b>v</b> / <b>v</b> $\models$ <b>v</b> $\models$ <b>v</b> $\models$ <b>e</b> - |        |       |
| o de | età li<br>escritt | talia:        | na di | Stor | ia de | ella S | scien  | za   |                                                                                           |        |       |
| o de | età I             | taliar<br>ivo | SO    | Stor | ia de | àlla S | Scien  | za   |                                                                                           |        |       |

# Assicurati di seguire l'ordine prestabilito: titolo; testo descrittivo; immagine.

| STORIA DELLA | Società ~ | Attività ~      | Pubblicazioni e materiali v        | Notizie ~      | Iscriviti  | Contatti | Area Soci ~       | Ciao FABIO FRISINO, | prova eventi della settimana | žž |
|--------------|-----------|-----------------|------------------------------------|----------------|------------|----------|-------------------|---------------------|------------------------------|----|
|              |           | > Home > A      | rea Soci                           |                |            |          |                   |                     |                              |    |
|              |           |                 |                                    |                |            |          |                   |                     |                              |    |
|              | ]         | ✓ SALVA E CHIU  | DI S CANCELLA                      |                |            |          |                   |                     |                              |    |
|              |           | DATI EVENTO     | CALENDARIO                         |                |            | _        |                   |                     |                              |    |
|              |           | Inizio, Fin     | e, Durata                          |                |            |          |                   |                     |                              |    |
|              |           | Evento tutta la | a giornata o orario non specificat | 12 Ore         |            |          |                   |                     |                              |    |
|              |           | Data di inizio  |                                    | Orario di iniz | io         |          |                   |                     |                              |    |
|              |           | 02/01/202       | 2 📋                                | 09:00          |            |          |                   |                     |                              |    |
|              |           | Data di fine    |                                    | Orario di fine |            |          |                   |                     |                              |    |
|              |           | 02/01/202       | 2 📋                                | 17:00          |            |          | Orario di fine no | on specificato      |                              |    |
|              |           | Tipo di ri      | petizione                          |                |            |          |                   |                     |                              |    |
|              |           | NESSUNA RIP     | GIORNALIERA SET                    | IMANALE ME     | NSILE ANNU | ALE      |                   |                     |                              |    |
|              |           |                 |                                    |                |            |          |                   |                     |                              |    |

SOCIET

### Clicca su "Calendario" e completa gli altri campi.

| SALVA E CHIUDI                             |                             |                                |
|--------------------------------------------|-----------------------------|--------------------------------|
| DATI EVENTO CALENDARIO                     |                             |                                |
| Inizio, Fine, Durata                       |                             |                                |
| Evento tutta la giornata o orario non spec | ificato 12 Ore              |                                |
| Data di inizio                             | Orario di inizio            |                                |
| 02/01/2022                                 | 09:00                       |                                |
| Data di fine                               | Orario di fine              |                                |
| 02/01/2022                                 | 17:00                       | Orario di fine non specificato |
| Tipo di ripetizione                        |                             |                                |
| NESSUNA RIPETIZIONE GIORNALIERA            | SETTIMANALE MENSILE ANNUALE |                                |
|                                            |                             |                                |
| Intervallo ripetizione                     | Contatore ripetizione       |                                |
| 1                                          | giorni 1                    | ripetizioni                    |
| ○ Ripeti fino a                            |                             |                                |
|                                            |                             |                                |

### Qualora ci siano ripetizioni, clicca sulla funzione specifica e completa i campi.

| ✓ SALVA E CHIUDI                           |                             |                                |
|--------------------------------------------|-----------------------------|--------------------------------|
| DATI EVENTO CALENDARIO                     |                             |                                |
| Inizio, Fine, Durata                       |                             |                                |
| Evento tutta la giornata o orario non spec | ificato 12 Ore              |                                |
| Data di inizio                             | Orario di inizio            |                                |
| 02/01/2022                                 | 09:00                       |                                |
| Data di fine                               | Orario di fine              |                                |
| 02/01/2022                                 | 17:00                       | Orario di fine non specificato |
| Tipo di ripetizione                        |                             |                                |
| NESSUNA RIPETIZIONE GIORNALIERA            | SETTIMANALE MENSILE ANNUALE |                                |
| Totom allo vinatiziona                     | Ocastotono sinotiniono      |                                |
| Intervalio ripetizione                     | Contatore ripetizione       |                                |
| 1                                          | giorni 1                    | ripetizioni                    |
| ○ Ripeti fino a                            |                             |                                |
| 02/01/2022                                 |                             |                                |

### Il tuo evento è completo. Clicca su "Salva e Chiudi".